## ا مقالات تحليلے آموزشے موسسہ ٨٠٨

#### ۱۶ فرمول سادهی اکسل که هر معمار باید بداند

وقتی شما در دانشکدهی معماری دانشجو بودید، اکسل احتمالاً نرمافزاری نبود که شما از آن زیاد استفاده کنید و آن را یاد بگیرید. با این وجود، حالا که فارغالتحصیل شدهاید و در زندگی واقعی یک معمار قرار گرفتهاید، فهمیدهاید که در واقع باید از نرمافزارهای صفحه گسترده و رسم نمودار که مدتها از آنها اجتناب میکردید استفاده کنید. در واقع هیچ راه بهتری وجود ندارد که یک دسته کمیت را در آن سازماندهی و قالببندی کنید. اگر این مقاله را میخوانید احتمالاً به این نتیجه رسیدهاید زمان آن رسیده که در مورد فرمولهای اکسل بیشتر یاد بگیرید.

#### چگونه فرمولهای سادهی اکسل را ایجاد کنیم؟

اکسل از عملگرهای استاندارد برای معادلات استفاده می کند، مثلاً از علامت مثبت برای جمع (+)، علامت منفی برای تفریق (-)، علامت ستاره برای ضرب (\*)، علامت ممیز جلو برای تقسیم (/) و از علامت (^) برای توان استفاده می کند.

نکتهی کلیدی هنگام نوشتن فرمول برای اکسل این است که تمام فرمولها با علامت مساوی (=) شروع می شوند. دلیل این است که می خواهیم نشان دهیم مقدار سلول برابر با فرمول و مقدار آن است.

| Addition       | + | =5+5 |
|----------------|---|------|
| Subtraction    | - | =5-5 |
| Multiplication | * | =5*5 |
| Division       | / | =5/5 |
| Exponents      | ^ | =5^5 |

#### روش ایجاد یک فرمول ساده در اکسل:

. سلولی که میخواهید نتیجه در آن نمایش داده شود را انتخاب کنید (مثلاً B4).

|   | B4 🔻 🦱                     | $f_{x}$        |   |
|---|----------------------------|----------------|---|
|   | А                          | В              | С |
| 1 | Estimated painting cost pe |                |   |
| 2 | Total cost                 | \$75.00        |   |
| 3 | Square Feet                | 250            |   |
| 4 | <u>Total/Sq Ft</u>         | - <del>(</del> |   |
| 5 |                            |                |   |

۲. علامت تساوی (=) را تایپ کنید.

یاییز ۱۳۹٦

۳. فرمولی را که میخواهید اکسل آن را محاسبه کند تایپ کنید (مثلاً 75/250).

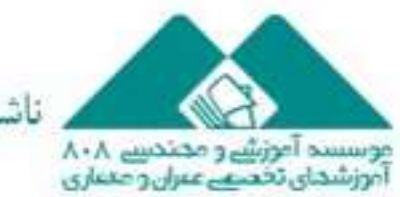

ناشر:www.civil808.com

### مقالات تحليلے آموزشے موسسہ ٨٠٨

|   | MAX 🔫 🦳                    | × ✓ f∗ =75/2   | 250 |
|---|----------------------------|----------------|-----|
|   | А                          | В              | С   |
| 1 | Estimated painting cost pe | er square foot |     |
| 2 | Total cost                 | \$75.00        |     |
| 3 | Square Feet                | 250            |     |
| 4 | <u>Total/Sq Ft</u>         | =75/250        |     |
| 5 |                            |                |     |

۴. دکمهی Enter را بزنید.

|   | B4 🗸 🗧                     | <i>f</i> x =75/2 | 250 |
|---|----------------------------|------------------|-----|
|   | А                          | В                | С   |
| 1 | Estimated painting cost pe |                  |     |
| 2 | Total cost                 | \$75.00          |     |
| 3 | Square Feet                | 250              |     |
| 4 | <u>Total/Sq Ft</u>         | \$0.30           |     |
| 5 |                            |                  |     |

اگر جواب فرمول وارد شده برای نمایش در یک سلول بزرگ باشد، ممکن است بهجای نمایش حاصل فرمول علامتهای پوند ظاهر شود (#####). این به بدان معنی است که ستون بهاندازهی کافی عریض نیست که بتواند محتویات سلول را نمایش دهد. به سادگی می توانید عرض سلول را افزایش دهید تا محتویات سلول نمایش داده شود. ممکن است ابتدا اکسل کمی گیج کننده به نظر برسد، اما وقتی با فرمولها، ابزارها و میانبرهای پایهی آن آشنا شوید، متوجه خواهید شد که خیلی کار کردن با آن راحت است. در اینجا ما می خواهیم به شما کمک کنیم که با آشنایی با بعضی از فرمولهای معمول و مفید در اکسل، به محیط آن عادت کنید.

| =COUNT(A1:F1)<br>=COUNT(A1:A7)                     | این دستور سلولهای دارای اعداد در یک بازهی<br>مشخصشده را شمارش میکند<br>این دستور تمام سلولهایی که خالی نیستند را | COUNT      | .Δ |
|----------------------------------------------------|----------------------------------------------------------------------------------------------------|------------|----|
| =COUNTA(A1:A7)<br>=COUNTA(A1:F1)<br>=COUNTA(A1:A7) | مشخصشده را شمارش میکند<br>این دستور تمام سلولهایی که خالی نیستند را<br>در بازهی تعریفشده بدون در نظر گرفتن       | COUNTA     | ۶  |
| =COUNTBLANK(A1:F1)<br>=COUNTBLANK(A1:A7)           | محتوای آن میشمارد<br>این دستور سلولهای خالی در یک بازهی<br>تعریفشده را میشمارد                                   | COUNTBLANK | .٧ |

پاییز ۱۳۹٦

موسسه آموزش و محتدینے ۸۰۸ آموزشمای تخصیے عبران و معباری

ناشر:www.civil808.com

# ا مقالات تحلیلے آموزشے موسسہ ۸۰۸

| =IF(Condition, "if true value",<br>"if false value")<br>=IF(A1 <b1, "no")<="" "yes",="" th=""><th>این دستور یکی از دو خروجی متفاوت را بسته<br/>به شرایطی که برقرار است، نشان میدهد</th><th>IF .A</th></b1,> | این دستور یکی از دو خروجی متفاوت را بسته<br>به شرایطی که برقرار است، نشان میدهد | IF .A         |
|----------------------------------------------------------------------------------------------------|---------------------------------------------------------------------------------|---------------|
| =SUMIF(B1:B7, "<100")                                                                                                    | این دستور عملگر SUM را در شرایطی که<br>مشخصشده است اجرا میکند                   | SUMIF .٩      |
| =SUMIFS(B1:B7, B1:B7, ">10",<br>B1:B7, "<100")                                                                                                    | این دستور عملگر SUM را در صورتی که چند<br>شرط مختلف ارضا شود، اجرا می کند       | SUMIFS .1+    |
| =COUNTIF(A1:A7, ">10")                                                                                                    | این دستور سلولهایی با اعداد دارای شرایط<br>مشخصشده را شمارش میکند               | COUNTIF .11   |
| <i>=ROUND(8.39,1)</i><br>۸٫۳۹ تبدیل به ۸٫۴ خواهد شد                                                                                                    | اعداد را تا ارقام مشخصشده رند میکند                                             | ROUND .11     |
| <i>=ROUNDUP(8.39,0)</i><br>۸٫۳۹ تبدیل به ۹ خواهد شد                                                                                                    | نشاندهنده رند کردن اعداد به سمت بالا است                                        | ROUNDUP .1۳   |
| ROUNDDOWN(8.39, 1)=<br>۸٫۳۹ تبدیل به ۸٫۳ خواهد شد                                                                                                    | نشاندهنده رند کردن اعداد به سمت پایین<br>است                                    | ROUNDDOWN .14 |
| Floor(B2, 1000) =<br>مثلاً ۱۳۵۰ تبدیل به ۱۰۰۰ خواهد<br>شد                                                                                                    | این دستور یک عدد را به پایین و کوچکترین<br>مضرب روند میکند                      | Floor ۱۵      |
| Ceiling(B2, 1500)=<br>مثلاً ۱۳۵۰ تبدیل به ۱۵۰۰ میشود                                                                                                    | یک عدد را تا یک مضرب مشخص به سمت بالا<br>رند میکند                              | Ceiling .\۶   |

مترجم: على كبر خليلى

منبع:

https://www.arch2o.com/simple-excel-formulas-architect/

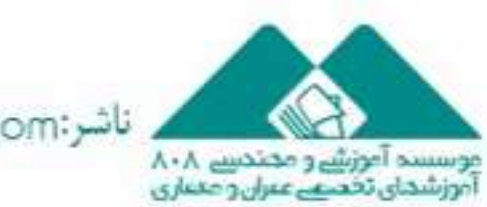

ناشر:www.civil808.com

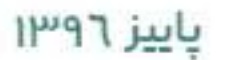